## วิธีการแก้ปัญหาเปิดโปรแกรม Epson Scan ที่รันเป็น Resolution ที่ 640x840 สำหรับ Windows

1. คลิ๊กขวาที่ Epson Scan เลือก Properties

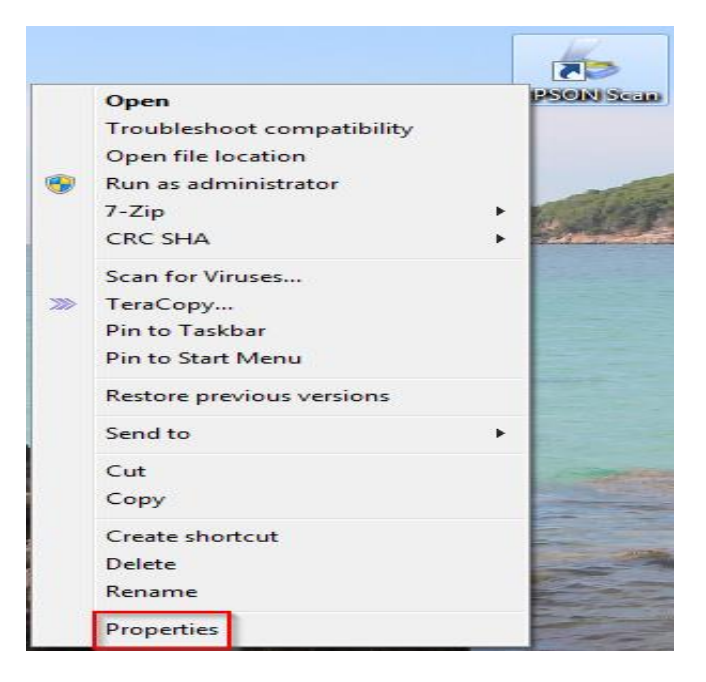

2. แทป **Compatibility** ให้เอาเครื่องหมายถูกออกตรง Run in 640 x 480 screen resolution จากนั้นกด OK

|                                                                                  | Details                                                                               | Previous Versions                                    |
|----------------------------------------------------------------------------------|---------------------------------------------------------------------------------------|------------------------------------------------------|
| General                                                                          | Shortcut                                                                              | Compatibility                                        |
| you have problem<br>n earlier version of<br>atches that earlie<br>telp me choose | ns with this program au<br>f Windows, select the<br>r version.<br><u>the settings</u> | nd it worked correctly on<br>compatibility mode that |
| compatibility mod                                                                |                                                                                       |                                                      |
| Run this pro                                                                     | gram in compatibility n                                                               | node for:                                            |
| Windows XP (                                                                     | Service Pack 3)                                                                       | *                                                    |
| Disable visu                                                                     | al themes<br>ktop composition                                                         |                                                      |
| Disable disp                                                                     | lay scaling on high DF                                                                | <sup>2</sup> I settings                              |
| Developer Larvel                                                                 |                                                                                       |                                                      |
| Privilege Level                                                                  |                                                                                       |                                                      |
| Run this pro                                                                     | gram as an administra                                                                 | tor                                                  |